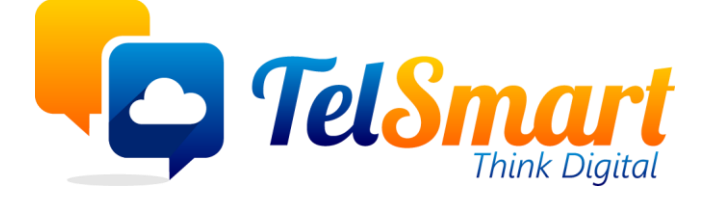

# Odoo Mandaten

Limited disclosure

Participant organisations only

Name: Kasper Declercq Date: 2021-09-07

Version: 1.1

## Introductie

Deze handleiding is bedoeld als leidraad voor het ingeven van de SEPA mandaten. Deze mandaten hebben we nodig om het gefactureerde bedrag te bekomen van onze klanten zonder dat zijn dit manueel overschrijven.

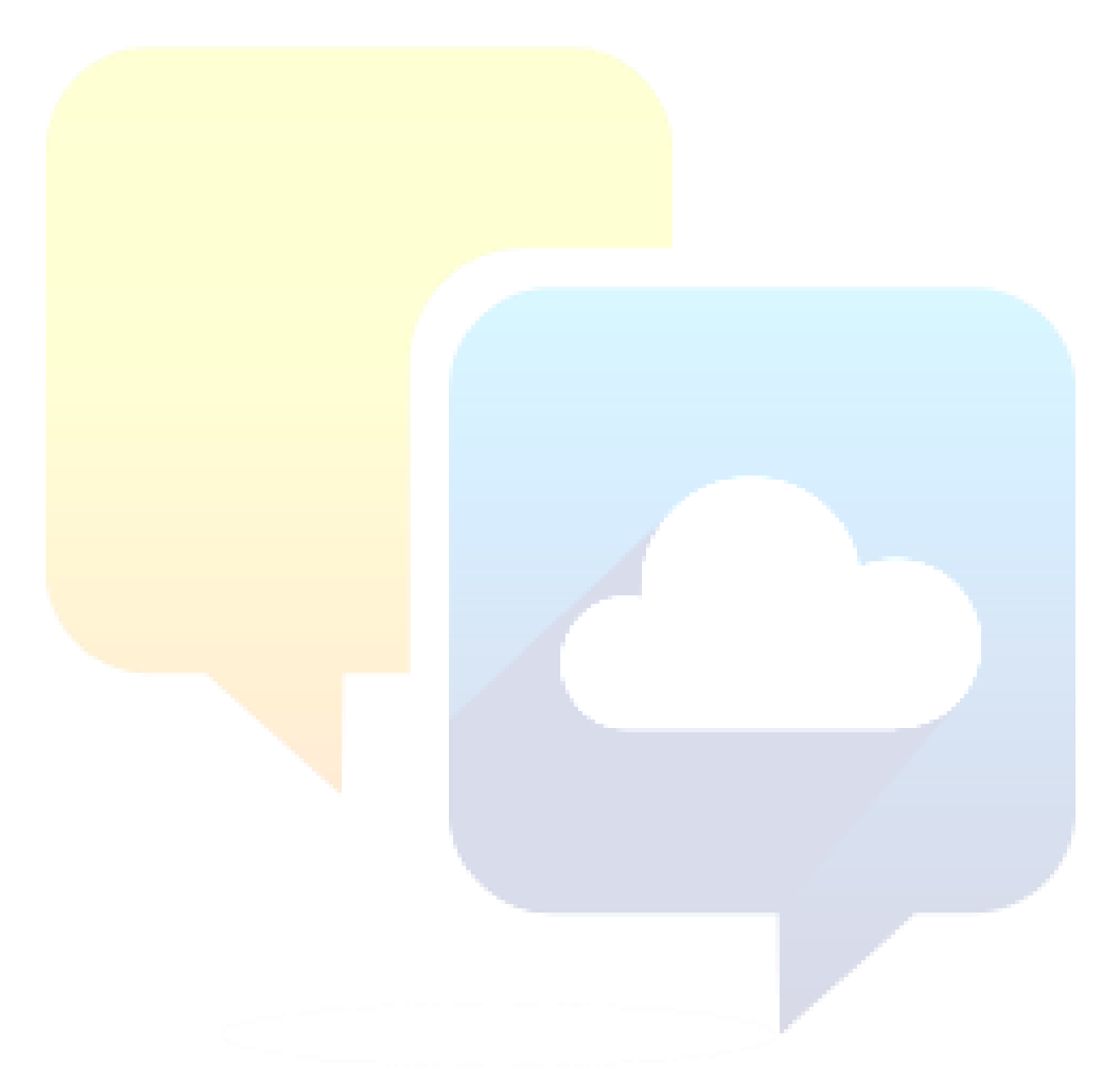

### Table of Contents

| Introductie                                                        | 2 |
|--------------------------------------------------------------------|---|
| Change log                                                         | 4 |
| Mandaten in Odoo                                                   | 5 |
| Ingave in odoo                                                     | 6 |
| Account.banking.mandate / Bank mandaten (Methode vanaf 2021-09-13) | 6 |
| Ingave via klantenfiche                                            | 6 |
| Menuitem                                                           | 8 |
| Ingave                                                             | 8 |
| Bevestigen                                                         | 9 |
| Bibliografie                                                       | 9 |

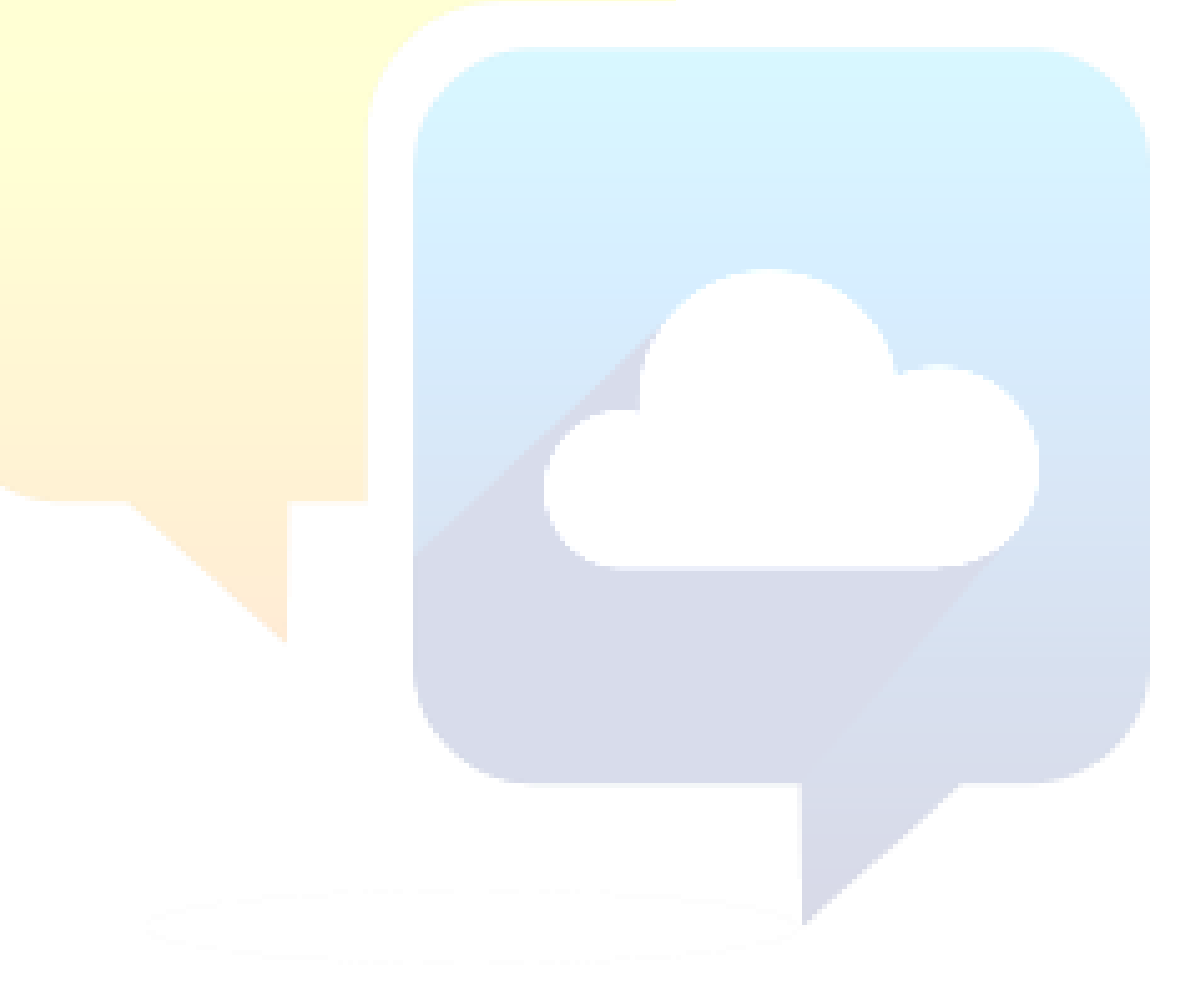

# Change log

| Date       | Name            | Changes            | Version |
|------------|-----------------|--------------------|---------|
| 2021-09-07 | Kasper Declercq | Opstellen document | 1       |
| 2021-09-23 | Kasper Declercq | Verwijder methode  | 1.1     |
|            |                 | voor 2021-09-13    |         |
|            |                 |                    |         |

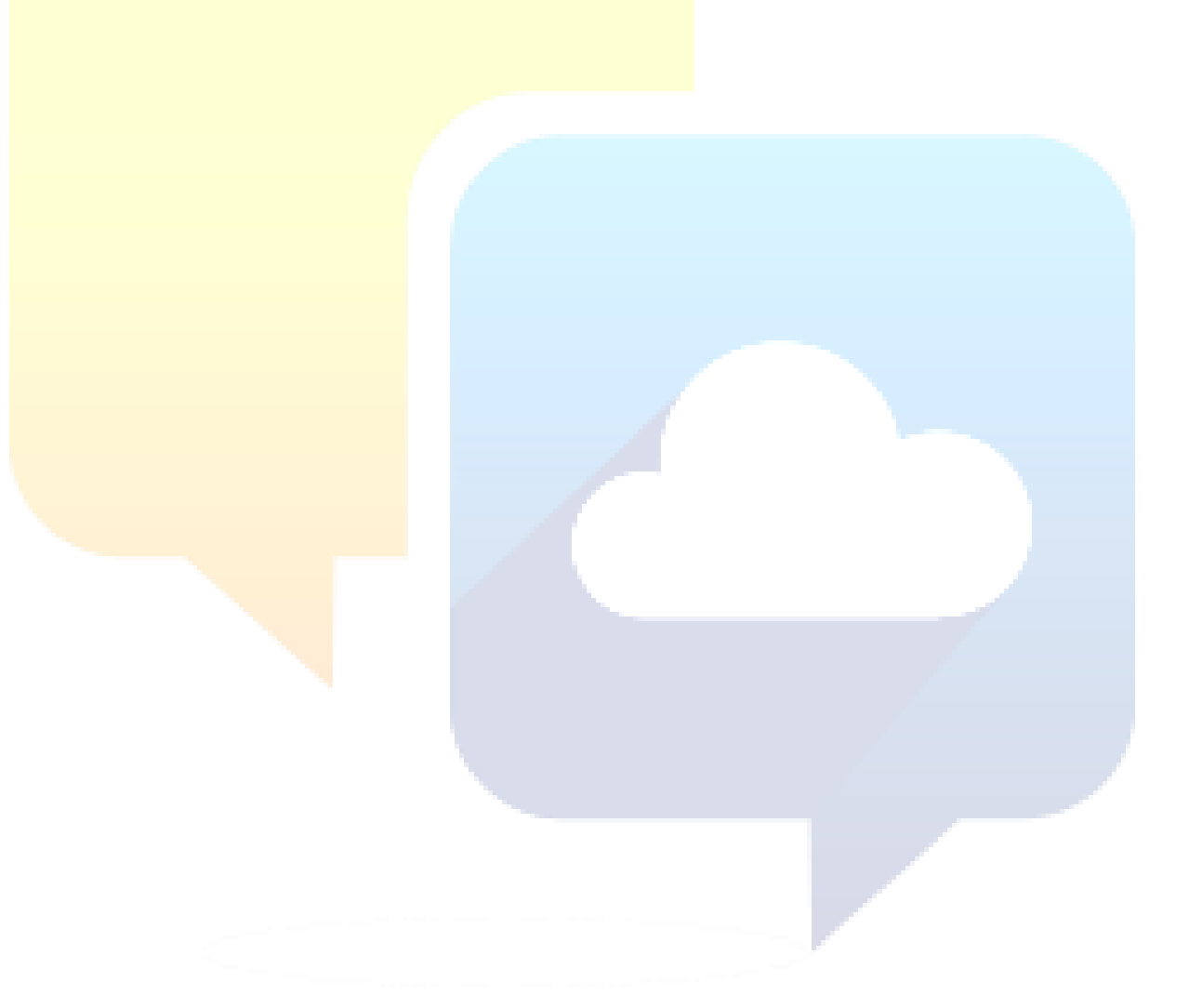

# Mandaten in Odoo

In Odoo worden kunnen SEPA mandaten door verschillende implementaties op verschillende manieren ingegeven worden. Om alles wat te verduidelijken werd deze handleiding opgesteld.

In Telsmart hebben we 2 manieren om mandaten in te geven en beiden zullen aan bod komen in deze handleiding.

- 1) Account.banking.mandate (Methode vanaf 2021-09-13)
- 2) SDD.Mandate (Methode voor 2021-09-13)

Door middel van security regels kan het zijn dat je als gebruiker niet de menu items kunt zien en bijgevolg ook niet alles kan ingeven wat in deze handleiding wordt besproken. Bij vragen contact het Odoo-team.

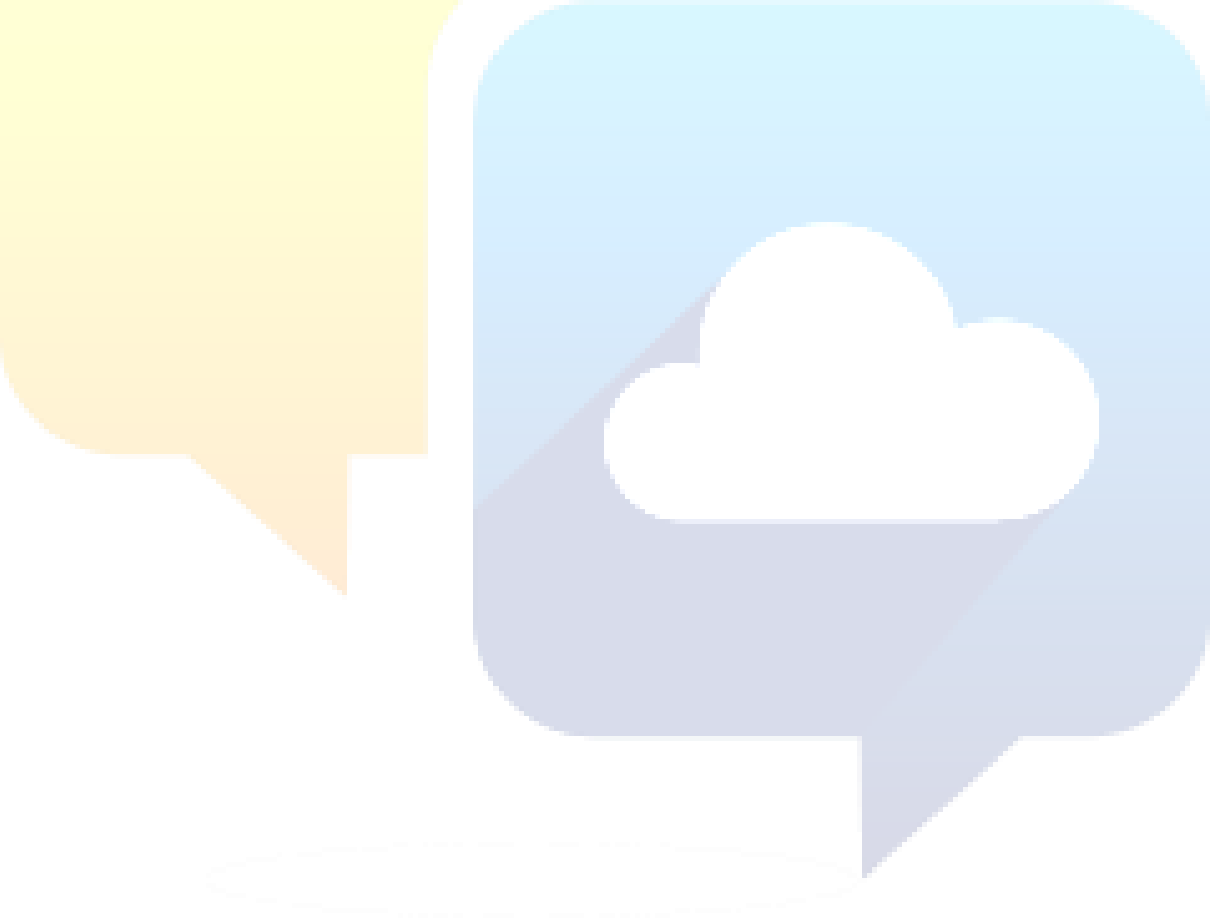

## Ingave in odoo

#### Account.banking.mandate / Bank mandaten (Methode vanaf 2021-09-13)

De bank mandaten kan je terugvinden via het menuitem in de boekhouding. (Zie verder) Een bankmandaat moet altijd gekoppeld zijn aan een bankrekening van een klant. Hierdoor is volgende methode een betere wijze om alles in te geven.

| Ingave via klantenfiche                            | Sintacten / "ADM AMBULANCEDIENST MEDICAL                                    |                                               |
|----------------------------------------------------|-----------------------------------------------------------------------------|-----------------------------------------------|
| Zoek onder Contacten de correcte klant op en       | NEW LEAD New Visit Report                                                   |                                               |
| open de klantenfiche.                              | ★ <sup>0</sup> prospects ↓ <sup>0</sup> Afspraken ↓ <sup>1</sup> Verkopen Z | 1<br>Abonnementen 📜 O Aankopen                |
| Kies er voor het tabblad "Financial / Financieel". | ADM AMBULANCEDIENST MEDIC                                                   | CAL Q.Zoek                                    |
| Klik on "O Bank account(s)" of "1 Bank account(s)" |                                                                             |                                               |
| Zoals je op onderstaande screenshot kan zien.      | BTW Nr.<br>Bedrijfsadres                                                    | Telefoon<br>Mobiel<br>E-mail                  |
| Indien er nog geen bank account voor bestaat vul   |                                                                             | Website<br>Taal                               |
| je de correcte gegevens in.                        |                                                                             | Alarm Company<br>IT Company<br>Contact Person |
| Bestaat er reeds een bankrekening voor deze klant  |                                                                             | Billing Reference ID<br>Labels                |
| dan controleer je of het om het zelfde rekening    | Relaties & Adressen Relations Verkopen & inkopen Financial Boe              | ekhouding Interne notities Leg:               |
| gaat als de ondertekende SEPA overeenkomst.        | Bank<br>1 Bank account(s)                                                   |                                               |
| Bij het openen van de lijst met rekeningnummers    | Uses RES Nee                                                                |                                               |
| - jet epenen i an enjet net reken ngranniere       | USES Have euro                                                              |                                               |

overeenkomst werd opgesteld en in de formulier-weergave vindt u de lijst met incassomandaten voor deze klant. Van hieruit kunt u ook een incasso-mandaat ingeven in Odoo. Kies voor het toevoegen van een nieuwe regel en er opent zich een popup-scherm.

selecteert u de bankrekening met waarvoor de

| OPSLAAN VERWERPEN                                                                                                    |                                                                                  |
|----------------------------------------------------------------------------------------------------|----------------------------------------------------------------------------------|
| Rekeningnummer<br>Swiss Postal Account<br>Is IBAN<br>Rekeninghouder<br>Naam<br>Soort rek<br>Bedrijf<br>Rekeninghouder | Bank<br>Rekeninghouder<br>Valuta<br>Rekeninghouder naam<br>Specific Use for<br>C |
| Bedrijf Relatie Form Refer Sche Soort Volg Datum han Datum van Status<br>Regel toevoegen                              |                                                                                  |

Vul in het popup-scherm alle velden in en upload de opgestelde overeenkomst via de groene knop "Upload uw bestand".

Onderstaande velden moet je als volgt invullen:

- Soort: Terugkerend
- Schema: Basic (CORE)
- Sepa mandaat: Terugkerend
- Reeks soort voor volgende incasso: Terugkerend (Willemsen, 2017)

| MakenIncasso | mandaten     |  |   |         |        |           | ×                 |
|--------------|--------------|--|---|---------|--------|-----------|-------------------|
|              |              |  | C | CONCEPT | GELDIG | VERVALLEN | GEANNULEERD       |
|              |              |  |   |         |        |           | 0<br>Betaalregels |
|              |              |  |   |         |        |           |                   |
|              |              |  |   |         |        |           |                   |
| Bedrijf      | TelSmart BV  |  |   |         |        |           | - C*              |
| Formaat      | Sepa mandaat |  |   |         |        |           | -                 |
| Soort        | Terugkerend  |  |   |         |        |           | Ŧ                 |

| Schema               | Basic (CORE)               |
|----------------------|----------------------------|
| Sepa mandaat         | Terugkerend                |
| Reeks soort voor     | Terugkerend                |
| volgende incasso     |                            |
| Datum van            | •                          |
| ondertekening        |                            |
| mandaat              |                            |
| Scan van het mandaat | UPLOAD UW BESTAND          |
| Datum van laatste    |                            |
| debet                |                            |
|                      |                            |
|                      |                            |
|                      |                            |
| OPSLAAN & SLUITEN    | OPSLAAN & NIEUWE VERWERPEN |

Vervolgens druk je op "Opslaan en Sluiten".

Vervolgens zie je in de lijst met incasso mandaten het nieuwe mandaat staan met status "Concept".

Klik hier op het vinkje zoals gemarkeerd op onderstaande screenshot.

Incasso mandaten

| Bedrijf      | Relatie                     | Formaat    | Referentie | Schema       | Soort     | Volgorde Type | Datum handtekeni | Datum van laatste debet | _ |   | Status  |    |
|--------------|-----------------------------|------------|------------|--------------|-----------|---------------|------------------|-------------------------|---|---|---------|----|
| TelSmart     | ADM AMBULANCEDIENST MEDICAL | Sepa manda | BM000003   | Basic (CORE) | Terugkere | Terugkerend   | 07-09-2021       |                         | ~ | × | Concept | ۵. |
| Regel toevoe | egen                        |            |            |              |           |               |                  |                         | _ |   |         |    |

#### Menuitem

De Account.banking.mandate's kunnen terug gevonden worden in het menu Boekhouding/Verkopen/Bank mandaten.

| $\leftarrow \rightarrow$ G $\bigcirc$ h | ttps://odoo-test.telsmar                    | t.ch/web?#a                                          | iction=223    | &cids= |  |  |  |
|-----------------------------------------|---------------------------------------------|------------------------------------------------------|---------------|--------|--|--|--|
| 🤹 TelSmart – Intern 🛛 🤹 TelSm           | nart – Extern 🚺 Microsof                    | t 365 🗋 1                                            | MS365 2MFA    | Config |  |  |  |
| Storekhouding                           | g Dashboard                                 | Verkopen                                             | Inkopen       | Contr  |  |  |  |
| Sekhoud dashboard                       |                                             | Facturen<br>Creditfac<br>Betaalbe                    | turen<br>wijs |        |  |  |  |
| Customer Invoices<br>Verkopen           |                                             | Betalingen<br>Incasso opdrachten<br>Verzamelbetaling |               |        |  |  |  |
| NIEUWE FACTUUR                          | 20 Te bevestigen fac<br>948 Onbetaalde fact | C Betalingsherinneringen<br>t Incasso mandaten       |               |        |  |  |  |
|                                         |                                             | Producten<br>Klanten                                 |               |        |  |  |  |
|                                         |                                             |                                                      |               |        |  |  |  |

#### Ingave

Bij de ingave is het belangrijk om alle velden in te vullen.

Onderstaande velden moet je als volgt invullen:

- Soort: Terugkerend
- Schema: Basic (CORE)
- Sepa mandaat: Terugkerend
- Reeks soort voor volgende incasso: Terugkerend (Willemsen, 2017)

| Sank mandaten /                       | Nieuw<br>Pen      |                   |         |         |      |         |        |           |                   |
|---------------------------------------|-------------------|-------------------|---------|---------|------|---------|--------|-----------|-------------------|
| BEVESTIG ANNULE                       | REN               |                   |         |         |      | CONCEPT | GELDIG | VERVALLEN | GEANNULEERD       |
|                                       |                   |                   |         |         |      |         |        |           | 0<br>Betaalregels |
| Bedrijf                               | TelSmart BV       |                   |         |         |      |         |        |           | - 2               |
| Formaat                               | Sepa mandaat      |                   |         |         | <br> |         |        |           |                   |
| Bankrekeningen                        | Terugkerend       |                   |         |         |      |         |        |           |                   |
| Relatie                               |                   |                   |         |         |      |         |        |           |                   |
| Schema                                | Basic (CORE)      |                   |         |         |      |         |        |           | -                 |
| Sepa mandaat                          | Terugkerend       |                   |         |         |      |         |        |           | -                 |
| Reeks soort voor                      | Terugkerend       |                   |         |         |      |         |        |           | *                 |
| volgende incasso                      |                   |                   |         |         |      |         |        |           |                   |
| Datum van<br>ondertekening<br>mandaat |                   |                   |         |         |      |         |        |           | -                 |
| Scan van het mandaat                  | UPLOAD UW BESTAND |                   |         |         |      |         |        |           |                   |
| Datum van laatste                     |                   |                   |         |         |      |         |        |           |                   |
| debet                                 |                   |                   |         |         |      |         |        |           |                   |
| 1                                     |                   |                   |         |         |      |         |        |           |                   |
| opslaan<br>Bevestig                   |                   | lieuw<br>EN<br>EN | g Beves | stigen. | <br> |         |        |           |                   |
|                                       |                   |                   |         |         |      |         |        |           |                   |
|                                       |                   |                   |         |         |      |         |        |           |                   |
| Bedrijf                               |                   | TelSma            | art BV  |         |      |         |        |           |                   |
| Formaat                               |                   | Sepa m            | andaat  |         |      |         |        |           |                   |
| Soort                                 |                   |                   |         |         |      |         |        |           |                   |
| Bankreke                              | eningen           |                   |         |         |      |         |        |           |                   |
|                                       |                   |                   |         |         |      |         |        |           |                   |

## Bibliografie

Willemsen, M. (2017, 02 28). *vereenvoudigingsepaincasso*. Opgehaald van solmategroup: https://info.solmategroup.com/blog/vereenvoudigingsepaincassos